# Beheerdershandleiding LAScert.nl

|  | <br>                                                                                                    |          | <br>- |        |  |
|--|----------------------------------------------------------------------------------------------------|----------|-------|--------|--|
|  | <br>                                                                                                    |          |       |        |  |
|  |                                                                                                    |          |       | <br>-  |  |
|  |                                                                                                    |          |       |        |  |
|  |                                                                                                    |          |       |        |  |
|  |                                                                                                    |          |       |        |  |
|  |                                                                                                    |          |       |        |  |
|  |                                                                                                    |          |       |        |  |
|  |                                                                                                    |          |       | 120-00 |  |
|  |                                                                                                    |          |       |        |  |
|  |                                                                                                    |          |       |        |  |
|  |                                                                                                    |          |       |        |  |
|  |                                                                                                    |          |       |        |  |
|  |                                                                                                    |          |       |        |  |
|  |                                                                                                    |          |       |        |  |
|  |                                                                                                    | Sec. and |       |        |  |
|  |                                                                                                    |          |       |        |  |
|  |                                                                                                    |          |       |        |  |
|  |                                                                                                    |          |       |        |  |
|  |                                                                                                    |          |       |        |  |
|  |                                                                                                    |          |       |        |  |
|  | <br>and the second second se |          |       | <br>_  |  |

Versie 1.3 Datum 4-1-2021

## Voorwoord

Het cloudprogramma LAScert.nl is een beheersysteem voor lasserskwalificatiecertificaten. Het programma onderscheidt zich o.a. door zijn eenvoud. Dit vertaalt zich in een beginscherm waarin direct de status van de certificaten zichtbaar is. Welke certificaten geldig zijn en degene die een actie vereisen om hun geldigheid niet te verliezen. Dit wordt ook actief medegedeeld middels e-mailberichten. Met een paar eenvoudige handelingen is de geldigheid van de certificaten te onderbouwen en zijn overzichten te genereren. Klant(en) en medewerker(s) kunnen ook een login krijgen, zodat zij de certificaten ook kunnen raadplegen. Zo is iedereen betrokken en op de hoogte van de laatste status van de certificaten.

LAScert.nl is ontwikkeld om te voldoen aan de bevestigings- en verlengingsvoorwaarden van de NEN-EN-ISO 9606-serie.

# Inhoud

| 1.  | BEVESTIGEN ACCOUNT                                      | 4 |
|-----|---------------------------------------------------------|---|
| 2.  | STAPPENPLAN INVOEREN CERTIFICATEN                       | 5 |
| 3.  | BEDRIJF TOEVOEGEN                                       | 5 |
| 4.  | MEDEWERKERS TOEVOEGEN                                   | 6 |
| 4   | .1 Naam                                                 | 7 |
| 4   | .2 E-mailadres                                          | 7 |
| 4   | .3 Telefoonnummer en geboortedatum                      | 7 |
| 4   | .4 Bedrijf                                              | 7 |
| 4   | .5 Rechten                                              | 7 |
| 5.  | HET TOEWIJZEN VAN RECHTEN                               | 8 |
| 5   | .1 Beheerder                                            | 8 |
| 5   | .2 Lascoördinator                                       | 8 |
| 5   | .3 Mag doorrollen                                       | 8 |
| 5   | .4 Klant                                                | 8 |
| 6.  | HOOFDCERTIFICAAT TOEVOEGEN                              | 9 |
| 6   | .1 Certificaatnaam                                      | 9 |
| 6   | .2 Medewerker                                           | 9 |
| 6   | .3 Datum van uitgifte                                   | 9 |
| 6   | .4 Geldigheid van het certificaat 1                     | 0 |
| 6   | .5 Bestanden kiezen                                     | 0 |
| 7.  | KLEURCODERING EN STATUS 1                               | 0 |
| 8.  | BEVESTIGEN 1                                            | 1 |
| 9.  | VERLENGEN 1                                             | 3 |
| 10. | GEARCHIVEERDE CERTIFICATEN / FILTEREN 1                 | 5 |
| 11. | VERWIJDEREN EN HERSTELLEN VAN CERTIFICATEN / FILTEREN 1 | 5 |
| 12. | PDF EXPORT 1                                            | 7 |

## 1. BEVESTIGEN ACCOUNT

Via de e-mail ontvangt u een bericht dat er een account voor u aangemaakt is. Om toegang tot LAScert.nl te krijgen, moet u het account eerst activeren. Klik op 'activeren' in het e-mailbericht.

| Lascert                                                                                       | Lascert               |
|-----------------------------------------------------------------------------------------------|-----------------------|
|                                                                                               | Wachtwoord instellen  |
| Bevestig uw account                                                                           | Wachtwoord            |
| Er is een account voor u aangemaakt binnen lascert. Klik op                                   |                       |
| onderstaande knop om uw e-mailadres te verifiëren en de account<br>configuratie af te ronden. | Wachtwoord bevestigen |
| Activeren                                                                                     | •••••                 |
| Met vriendelijke groet,                                                                       |                       |
| Lascert                                                                                       | Opslaan en inloggen   |
|                                                                                               | Wachtwoord vergeten?  |
| © 2020 Lascert. All rights reserved.                                                          |                       |

Er wordt gevraagd om een wachtwoord in te stellen. Dit wachtwoord moet uit minimaal 8 karakters bestaan. Kies een wachtwoord dat moeilijk te raden is. Voer het wachtwoord nogmaals in om het te bevestigen.

Klik vervolgens op 'Opslaan en inloggen' om uw LAScert.nl-account te activeren en om de algemene voorwaarden te accepteren. Vervolgens komt u in de algemene overzichtspagina:

| Certificaten |                   |                   |                     |            |            |            |            |            |                            |
|--------------|-------------------|-------------------|---------------------|------------|------------|------------|------------|------------|----------------------------|
| C            | ertificaat zoeken | Medewerker zoeken | Bedrijf zoeken      |            |            |            |            | (          | Hoofdcertificaat toevoegen |
| D ^          | MEDEWERKER \$     | BEDRIJF \$        | HOOFDCERTIFICAAT \$ | CERT-6 \$  | CERT-12 \$ | CERT-18 \$ | CERT-24 \$ | CERT-30 \$ | CERT-36 ≑                  |
|              |                   |                   |                     | No results | :(         |            |            |            |                            |
|              |                   |                   |                     | NO IESUIS  | -(         |            |            |            |                            |

<u>Noot:</u> Indien er certificaten ingevoerd zijn, dan staan deze inclusief status in deze overzichtspagina. De verschillende kleuren geven de status van de certificaten aan (zie Hoofdstuk 6). Indien het scherm blank is, dan zijn er nog geen certificaten ingevoerd. Volg de stappen op de volgende pagina om certificaten in te voeren.

## 2. STAPPENPLAN INVOEREN CERTIFICATEN

Om te starten, moet u in de overzichtspagina zitten. Dit doet u door in het top-menu linksboven op de knop 'Home' te klikken. Door het volgen van onderstaande invoervolgorde, vult u op de juiste wijze het systeem:

#### Bedrijf toevoegen - Medewerkers toevoegen - Hoofdcertificaat toevoegen

## 3. BEDRIJF TOEVOEGEN

Klik in het top-menu op 'Bedrijven' en controleer of het bedrijf waarvan u het certificaat wilt toevoegen in het overzicht staat. Is dit niet het geval, voeg dan het bedrijf toe door op de zwarte knop 'Bedrijf toevoegen' te klikken:

| Bedriiven      |  |                  |
|----------------|--|------------------|
| Bedrijf zoeken |  | Bedrif toevoegen |
|                |  |                  |

Het onderstaande invoervenster wordt geopend:

| Bedrijfsnaam                        |
|-------------------------------------|
| Bedrijfsnaam                        |
| Bestand kiezen Geen bestand gekozen |
| Annuleren Toevoegen                 |

Vul in het kader 'Bedrijfsnaam' de bedrijfsnaam in en kies eventueel een bedrijfslogo vanuit een bestand (niet vereist). Klik vervolgens op de groene knop 'Toevoegen'. Het bedrijf staat nu in het bedrijvenoverzicht. In het overzicht kunt u zien hoeveel medewerkers aan het bedrijf gekoppeld zijn. Indien dit 0 medewerkers zijn, dan moet u medewerkers toevoegen.

## 4. MEDEWERKERS TOEVOEGEN

Om medewerkers aan een bedrijf te koppelen, klikt u in het top-menu op 'Medewerkers'. U ziet nu het overzicht van 'Gebruikers (medewerkers)'.

Het gebruikersoverzicht wordt als volgt weergegeven: naam, het gekoppelde bedrijf, eventueel een e-mailadres voor het ontvangen van notificaties en een telefoonnummer.

| LAScert.nl        | Home Medewerkers | Bedrijven Instellingen | Activiteit |                | Account 🗸           |
|-------------------|------------------|------------------------|------------|----------------|---------------------|
| Gebruikers        |                  |                        |            |                |                     |
| Gebruiker zoeken  |                  |                        |            |                | Gebruiker toevoegen |
| NAAM <sup>▲</sup> | BEDRIJF ≑        | E-M                    |            | TELEFOONNUMMER |                     |

Om een medewerker toe te voegen, klik op de groene knop 'Gebruiker toevoegen'. Het onderstaande invoervenster wordt geopend:

| Naam E-mail naam@lascert.nl Medewerker ontvangt een e-mail voor het bevestigen van het account wanneer dit veld ingev   |     |
|----------------------------------------------------------------------------------------------------|-----|
| E-mail<br>naam@lascert.nl<br>Medewerker, ontvangt een e-mail voor het bevestigen van het account wanneer dit veld ingev |     |
| naam@lascert.nl<br>Medewerker ontvangt een e-mail voor het bevestigen van het account wanneer dit veld ingev            |     |
| Medewerker ontvangt een e-mail voor het bevestigen van het account wanneer dit veld ingevi                              |     |
| is.                                                                                                    | uld |
| Telefoonnummer                                                                                                    |     |
| 0612345678                                                                                                    |     |
| Geboortedatum                                                                                                    |     |
| dd-mm-jjjj                                                                                                    |     |
| Bedrijf                                                                                                    |     |
| LASconsult                                                                                                    | ~   |
| Rechten                                                                                                    |     |
| Beheerder                                                                                                    |     |
| LasCoördinator                                                                                                    |     |
| Mag doorrollen                                                                                                    |     |
| Klant                                                                                                    |     |
| Gebruikers met de rechten klant kunnen alle certificaten van het bedrijf bekijken.                                      |     |

Een uitleg over de verschillende invoervelden staat op de volgende pagina.

#### 4.1 Naam

Vul in het kader 'Naam' de volledige naam in van de medewerker of klant.

#### 4.2 E-mailadres

Indien het e-mailadres van de medewerker ingevoerd wordt, dan ontvangt de medewerker emailnotificaties over de status van zijn certifica(a)t(en). Dit is niet altijd gewenst, dus houd hier rekening mee. Indien er geen e-mailadres ingevoerd wordt, zal de medewerker of klant geen emailnotificaties ontvangen.

In het geval dat het e-mailadres van een klant ingevoerd wordt, dan ontvangt de klant een e-mail waarmee hij zich kan aanmelden. Verdere uitleg over de rechten van een klant vindt u onder de alinea rechten.

#### 4.3 Telefoonnummer en geboortedatum

Eventueel kan er een telefoonnummer en een geboortedatum ingevoerd worden (dit zijn informatieve velden).

#### 4.4 Bedrijf

Kies in het kader 'Bedrijf' het bedrijf waar de medewerker werkzaam is. U kunt alleen kiezen uit de eerder ingevoerde bedrijfsnamen.

#### 4.5 Rechten

Het toewijzen van rechten is alleen mogelijk wanneer u als 'Beheerder' of als 'Lascoördinator' ingelogd bent. De verdeling van rechten is als een los hoofdstuk in deze handleiding opgenomen.

## 5. HET TOEWIJZEN VAN RECHTEN

Er zijn 4 soorten rechten die toegewezen kunnen worden. Het kunnen toewijzen van rechten hangt af van de rechten die aan u toegewezen zijn. De volgende rechten kunnen toegewezen worden:

#### 5.1 Beheerder

Heeft volledig toegang tot het programma en kan bedrijven, medewerkers, certificaten en klanten toevoegen en verwijderen. Let op: indien de beheerder ook mag doorrollen, dan dient deze optie aangevinkt te zijn.

#### 5.2 Lascoördinator

Heeft alleen toegang tot alle certificaten van het bedrijf waar hij/zij als lascoördinator is aangewezen. Ook kan hij medewerkers, certificaten en klanten toevoegen en verwijderen. Let op: indien de lascoördinator ook mag doorrollen, dan dient deze optie aangevinkt te zijn.

#### 5.3 Mag doorrollen

Met doorrollen wordt het 2-jaarlijkse verlengen bedoeld. Indien deze optie aangevinkt is, dan mag de lascoördinator het certificaat doorrollen, archiveren en het 2-jaarlijks gestempelde certificaat toevoegen.

<u>Situatie 1</u>: aangevinkt: indien deze functie aangevinkt staat, mag de lascoördinator de 2-jaarlijkse verlenging zelf doorvoeren en certificaten archiveren. Dit is het geval als de lascoördinator voldoende kennis heeft van het verlengproces. Het hoofdcertificaat wordt na ondertekening door de Certificerende Instantie gescand en ingevoerd. Bij de driejaarlijkse certificaten wordt het oude certificaat gearchiveerd en wordt een nieuw certificaat ingevoerd.

<u>Situatie 2</u>: niet aangevinkt: dan kan alleen de beheerder de 2-jaarlijkse verlenging doorvoeren. Hij neemt de zorg van de 2-jaarlijkse doorstempeling door de Certificerende Instantie op zich en zorgt dat het certificaat doorgerold en gearchiveerd wordt.

#### 5.4 Klant

Heeft toegang tot alle certificaten van het bedrijf waar hij/zij door de desbetreffende lascoördinator van dat bedrijf als klant is aangewezen.

Wanneer de velden ingevoerd zijn, klikt u op 'Opslaan' en verschijnt het gebruikersoverzicht weer op uw scherm. Klik vervolgens op 'Home' in het top-menu en de overzichtspagina verschijnt.

## 6. HOOFDCERTIFICAAT TOEVOEGEN

In de overzichtspagina kunt u certificaten toevoegen door op de blauwe knop 'Hoofdcertificaat toevoegen' te klikken. Vervolgens opent zich onderstaand invulvenster:

| certificaat fiaaffi       |                                                 |   |
|---------------------------|-------------------------------------------------|---|
| Certificaat naam          |                                                 |   |
| Medewerker                |                                                 |   |
|                           | iker voor het certificaat                       | ~ |
| Datum van uitgifte        |                                                 |   |
| dd-mm-jjjj                |                                                 |   |
| Geldigheid certificaat i  | n maanden                                       |   |
| 24                        |                                                 |   |
| 36                        |                                                 |   |
| Bestanden                 |                                                 |   |
| Bestanden kiezen          | Geen bestand gekozen                            |   |
| Bestanden met de volgende | e extensie zijn toegestaan: jpg, jpeg, png, pdf |   |
|                           |                                                 |   |
|                           |                                                 |   |

Een uitleg over de verschillende invoervelden staat hieronder;

#### 6.1 Certificaatnaam

Geef hier het certificaat nummer en het kenmerk op. Een voorbeeld staat hieronder aangegeven;

4034.0023.GNG - 135-D P BW FM1 S s12 PA ss,nb

- In het geel staat het certificaatnummer aangegeven
- in het groen staat het kenmerk aangegeven.

Door op deze wijze het certificaat te benoemen kan er zeer snel naar certificaten en op lashandvaardigheidsbereik gezocht worden.

#### 6.2 Medewerker

Kies hier de medewerker door wie het certificaat behaald is. De medewerker is gekoppeld aan het bedrijf, dus het bedrijf hoeft niet ingevoerd te worden.

#### 6.3 Datum van uitgifte

Vul hier de lasdatum van de proeflas in. De lasdatum is de ingangsdatum van het certificaat. Aan de hand van deze datum worden de belangrijke data voor bevestiging en verlenging bepaald.

#### 6.4 Geldigheid van het certificaat

Kies hier het aantal maanden dat het certificaat geldig is:

- 36 maanden voor EN-ISO 9606-1 optie a)
- 24 maanden voor EN-ISO 9606-1 optie b)
- Optie c (oneindig geldig) is niet als zodanig in dit beheersysteem opgenomen. Hiervoor wordt gebruikgemaakt van de optie b) voorzieningen.

#### 6.5 Bestanden kiezen

Zoek met behulp van de knop 'Bestanden kiezen' het gescande hoofdcertificaat. Dit kan een bestand van het jpg-, jpeg-, png- of pdf-formaat zijn. Indien er geen bestand geselecteerd wordt, is het veld hoofdcertificaat op de overzichtspagina wit van kleur (zie ook kleurcodering en status). Klik vervolgens op 'Opslaan'. Het certificaat verschijnt op de volgende wijze in de overzichtspagina:

| ID:               | Een uniek door het programma aangemaakt identificatienummer                    |
|-------------------|--------------------------------------------------------------------------------|
| Medewerker:       | Naam van de medewerker van wie het certificaat is                              |
| Bedrijf:          | Het bedrijf waar de medewerker werkzaam is                                     |
| Hoofdcertificaat: | Het certificaatnummer en het lastechnisch kenmerk                              |
| CERT-6:           | Rapportnummer voor de 1 <sup>e</sup> bevestiging                               |
| CERT-12:          | Rapportnummer voor de 2 <sup>e</sup> bevestiging                               |
| CERT-18:          | Rapportnummer voor de 3 <sup>e</sup> bevestiging                               |
| CERT-24:          | Rapportnummer(s) voor de 4 <sup>e</sup> bevestiging of 2-jaarlijkse verlenging |
| CERT-30*:         | Rapportnummer voor de 5 <sup>e</sup> bevestiging                               |
| CERT-36*:         | Rapportnummer voor de 6 <sup>e</sup> bevestiging                               |

\* CERT-30 en 36 wordt alleen ingevoerd voor de certificaten die 3 jaar geldig zijn.

## 7. KLEURCODERING EN STATUS

De velden 'ID', 'medewerker' en 'bedrijf' hebben standaard een witte kleur. Het veld 'hoofdcertificaat' is wit en wordt pas groen op het moment dat er een bestand aan het certificaat gekoppeld is. Voor de overige velden geldt:

- Groen en wit: alles is goed, geen actie vereist tot de aangegeven datum.
- Oranje: uw aandacht wordt gevraagd, actie ondernemen binnen het aangegeven aantal dagen.
- **Rood**: u moet zo spoedig mogelijk in actie komen.

## 8. BEVESTIGEN

Certificaten van optie a) en b) moeten eens in de 6 maanden bevestigd worden. Op het moment dat het veld CERT-6, -12 en -18 (optie b) en veld CERT-6, -12, -18, -24 en -36 (optie a) achter een hoofdcertificaat oranje kleurt, moet u bevestigen. Dit gaat als volgt:

1. Klik op het desbetreffende oranje veld. Er opent een invoerscherm met de tekst 'Certificaat *nummer en kenmerk* vernieuwen'

| Certificaat 4030.3033.GNG 13<br>PB sl vernieuwen           | 5 P FW FM    | 1 S t10   |
|------------------------------------------------------------|--------------|-----------|
| laam verlenging                                            |              |           |
| Certificaat naam                                           |              |           |
| estanden                                                   |              |           |
| Bestanden kiezen Geen bestand gekozen                      |              |           |
| estanden met de volgende extensie zijn toegestaan: jpg, jp | eg, png, pdf |           |
|                                                            | Annuleren    | Toevoegen |
|                                                            |              |           |

2. Vul in het invoerveld 'Naam verlenging' het rapportnummer in van het onderzoeksrapport waarop de bevestiging gebaseerd is.

Voorbeeld: er is een visuele lasinspectie uitgevoerd. De inspectie is vastgelegd in een rapportage met het rapportnummer VT-11042020. Vul dan het rapportnummer VT-11042020 in.

3. Klik vervolgens op 'Bestanden kiezen' en zoek het pdf-bestand van het rapport op en voeg deze toe.

4. Door op de knop 'Toevoegen' te klikken, wordt de bevestiging samen met het rapport in het systeem vastgelegd. Het oranje veld bevat nu het rapportnummer van het visueel lasonderzoek. LET OP: de bevestiging staat nog 'open' en is nog niet geactiveerd.

| #44 • 4030.3033.GNG 135 P FW FM1 S t10 PB sl • VT-11042020 Open<br>Certificast van Lasset 03 met emial behorende bij LASconsult<br>© 03-11-2019 | Acties *              |
|----------------------------------------------------------------------------------------------------|-----------------------|
| Documenten bij dit certificaat<br>PDF<br>VT-11042020.pdf                                                                                        | Bestand(en) toevoegen |

5. Om de bevestiging te activeren, klikt men nogmaals op het oranje vlak met het rapportnummer. De gegevens van de bevestiging komen in een gegevensveld op de voorgrond.

Klik op de knop 'Acties' en kies de optie 'Als voltooid markeren'. De status van de bevestiging is nu voltooid.

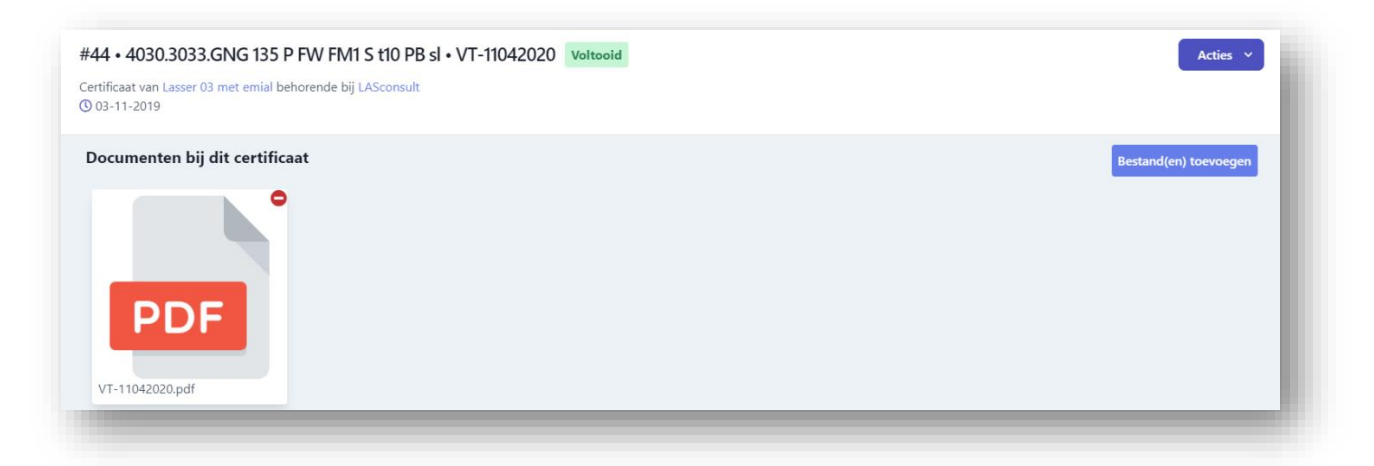

6. Klik vervolgens naast het gegevensveld en het veld achter het hoofdcertificaat is niet meer oranje maar groen geworden. De bevestiging is geslaagd en het volgende witte veld geeft het aantal dagen en de datum tot de nieuwe bevestiging aan. Herhaal deze stappen totdat CERT-24 oranje kleurt (optie b) en totdat CERT-36 oranje kleurt (optie a).

## 9. VERLENGEN

Certificaten van de optie b) moeten eens in de 24 maanden verlengd worden. Op het moment dat het veld CERT-24 achter een hoofdcertificaat oranje kleurt, dient u te verlengen. Dit gaat als volgt:

1. Klik op het desbetreffende oranje veld. Er opent een invoerscherm met de tekst 'Certificaat *nummer en kenmerk* vernieuwen'

| Naam verlenging<br>Certificaat naam                                     |
|-------------------------------------------------------------------------|
| Certificaat naam                                                        |
|                                                                         |
| Bestanden                                                               |
| Bestanden kiezen Geen bestand gekozen                                   |
| Bestanden met de volgende extensie zijn toegestaan: jpg, jpeg, png, pdf |
| Annuleren <b>Toevoegen</b>                                              |

2. Vul in het invoerveld 'Naam verlenging' de rapportnummers in van de volumeonderzoeken waarop de verlenging gebaseerd wordt.

Voorbeeld: er is een UT-lasinspectie uitgevoerd. De inspectie is vastgelegd in een rapportage met het rapportnummer UT-11042020 en UT-10032020. Vul dan de rapportnummers UT-11042020 en UT-10032020 in.

3. Klik vervolgens op 'Bestanden kiezen' en zoek de pdf-bestanden van de rapporten op en voeg deze toe.

4. Door op de knop 'Toevoegen' te klikken, wordt de verlenging samen met de rapporten in het systeem vastgelegd. Het oranje veld bevat nu de rapportnummers van de UT-lasonderzoeken. LET OP: de verlenging staat nog 'open' en is nog niet geactiveerd.

| Documenten bij dit certificaat Open Bestand(en) toevoegen | 39 • 4030.3033.GNG 135 P FW FM1 S t10 PB sl • UT-1104207<br>rtificaat van Sebastian de Groot behorende bij LASconsult<br>15-04-2018 | 120 en UT-10032020 open | Acties ~              |
|-----------------------------------------------------------|----------------------------------------------------------------------------------------------------|-------------------------|-----------------------|
| PDF PDF                                                   | locumenten bij dit certificaat                                                                                                    | Open                    | Bestand(en) toevoegen |
| UT-11042020.pdf UT-10032020.pdf                           | PDF PDF                                                                                                    |                         |                       |

5. Om de verlenging te activeren, klikt men nogmaals op het oranje vlak met de rapportnummers. De gegevens van de verlenging komen in een gegevensveld op de voorgrond. Klik op de knop 'Acties' en kies de optie 'Als voltooid markeren'. De status van de verlenging is nu voltooid.

**LET OP**: Omdat het hoofdcertificaat nu een nieuwe periode van 2 jaar moet ingaan, is in het actieveld de optie 'Certificaat doorrollen' verschenen.

| ertificaat van Sebastian de Groot behorende bij LASconsult<br>) 15-04-2018 | Gegevens bewerken      |
|----------------------------------------------------------------------------|------------------------|
| Documenten bij dit certificaat                                             | Certificaat doorrollen |
| UT-11042020,pdf UT-10032020,pdf                                            |                        |

7. Klik op 'Certificaat doorrollen'. Vervolgens verschijnt er nu het venster 'Certificaat archiveren' met de vraag of u het certificaat wilt archiveren of niet. Kies hier voor de optie 'Archiveren'.

| Certificaat archiveren<br>Wilt u het certificaat archiveren? |     |            |
|--------------------------------------------------------------|-----|------------|
|                                                              | Nee | Archiveren |

Er wordt nu een nieuwe ID-regel aangemaakt met alle gegevens van het gearchiveerde certificaat, echter is het certificaatveld nog wit. Dit omdat het door de Certificerende Instantie ondertekende certificaat nog gescand en ingevoerd dient te worden.

8. Klik op het witte vlak van het hoofdcertificaat. Klik op de knop bestand(en) toevoegen. Kies het 2-jaarlijks getekende certificaat en op het moment dat het getekende hoofdcertificaat wordt ingevoerd, wordt het hoofdcertificaatveld groen en gaan vervolgens de bevestigingsdata weer lopen.

#### NOOT:

Bij optie a) zal het certificaat na 36 maanden zijn geldigheid verliezen en moet er een nieuwe proef gelast worden. Het 'oude' certificaat kan wel gewoon in LAScert.nl gearchiveerd worden teneinde te voldoen aan de CPR- en PED-richtlijnen (10 jaar bewaarplicht). Het nieuwe certificaat wordt behandeld als een nieuw in te voeren hoofdcertificaat, zie hoofdstuk 6.

## **10.GEARCHIVEERDE CERTIFICATEN / FILTEREN**

Gearchiveerde certificaten kunnen zichtbaar worden gemaakt door op de filterknop linksboven op de overzichtspagina te klikken. Door het veld 'Gearchiveerde certificaten' aan te vinken verschijnen alle gearchiveerde certificaten op de overzichtspagina.

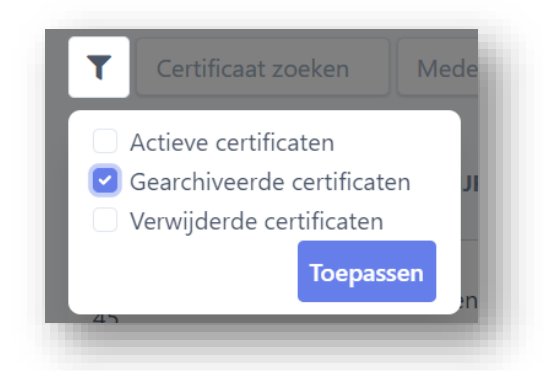

Gearchiveerde certificaten kunt u herkennen aan het 'archiefdoos-icoontje' in de certificaatregel.

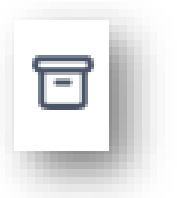

## **11.VERWIJDEREN EN HERSTELLEN VAN CERTIFICATEN / FILTEREN**

Certificaten van medewerkers die niet meer werkzaam zijn, kunt u verwijderen zonder dat deze definitief uit het programma worden geschreven. Certificaten zijn dan niet meer zichtbaar in het overzichtsscherm. Hiermee voldoet u ook aan de CPR- en PED-richtlijnen (10 jaar bewaarplicht). Om een certificaat te verwijderen, klikt u op het desbetreffende hoofdcertificaat en selecteert u de optie 'Certificaat verwijderen'. Het certificaat staat nu niet meer in het overzicht.

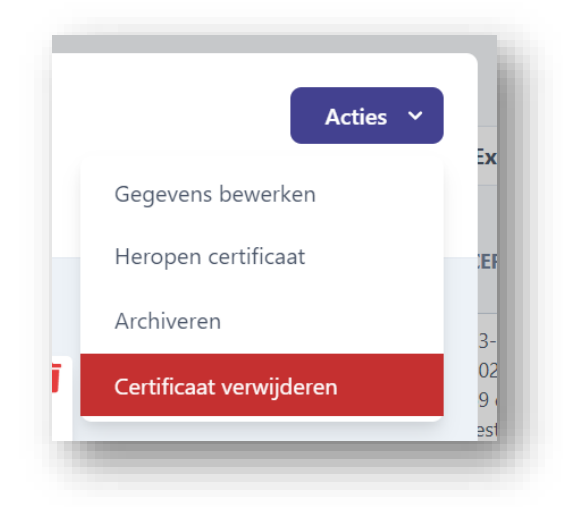

Verwijderde certificaten kunt u zichtbaar maken door in het filter het vakje 'Verwijderde certificaten' aan te vinken.

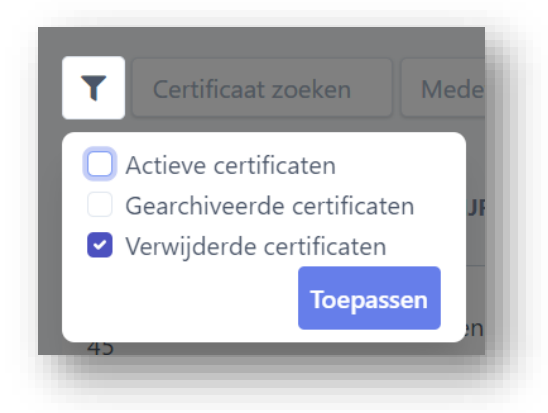

Verwijderde certificaten kunt u herkennen aan het 'afvalbak-icoontje' in de certificaatregel.

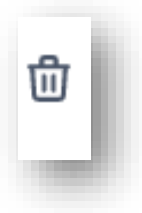

#### HERSTELLEN VAN CERTIFICATEN / FILTEREN

Indien u per ongeluk een certificaat verwijdert of een medewerker komt weer in dienst, dan kunt u het certificaat herstellen. Door te filteren op 'verwijderde certificaten' maakt u alle verwijderde certificaten zichtbaar. Vervolgens zoekt u het verwijderde certificaat op en klikt u op het hoofdcertificaat. U selecteert onder 'acties' de optie 'Certificaat Herstellen'.

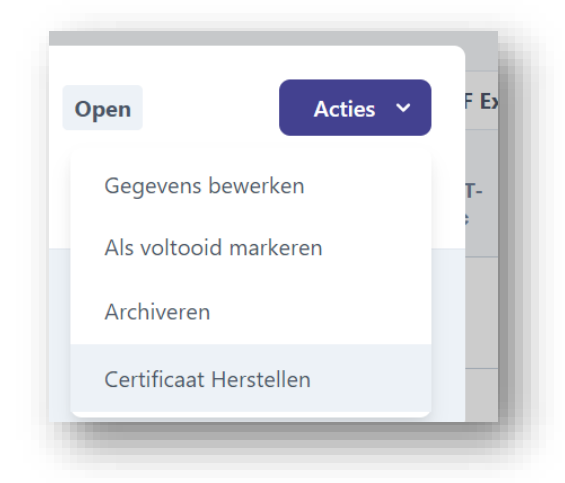

Nadat u het filter hersteld heeft naar 'Actieve certificaten', ziet u het verwijderde certificaat weer in het overzicht staan.

## **12.PDF EXPORT**

Door certificaten te filteren op bedrijf, medewerker of certificaatnummer, kunnen overzichten gegenereerd worden. Door op de knop 'PDF Export' te klikken, wordt een pdf-file gemaakt van de certificaten die op het scherm getoond worden. Deze kunnen als verlenglijsten/overzichten bij de daadwerkelijke certificaten toegevoegd worden, aan einddocumentatie toegevoegd worden of naar klanten gestuurd worden. Een voorbeeld is hieronder weergegeven:

|                               | R BEDRIJF                        | HOOFDCERTIFICAAT                                                        | CERT-6      | CERT-12     | CERT-<br>18 | CERT-<br>24 | CERT-<br>30 | 36 |
|-------------------------------|----------------------------------|-------------------------------------------------------------------------|-------------|-------------|-------------|-------------|-------------|----|
| Sebastian de Groot            | t LASconsult                     | test40                                                                  |             |             |             |             |             |    |
| 8 Sebastian de Groo           | t LASconsult                     | 4030.3033.GNG 135 P FW FM1 S t10 PB<br>sl                               |             |             |             |             |             |    |
| 6 Bas (Sebastiaan) V<br>Geurs | V. Damen Shipyards<br>Den Helder | RET0268787-BA-062 rev.0 141 T BW W34<br>wm t2,0 D76,1 H-L045 ss,gb      | VI-09012020 |             |             |             |             |    |
| 7 Bas (Sebastiaan) V<br>Geurs | V. Damen Shipyards<br>Den Helder | 4019.0086.GNG 141 T/P BW/FW FM1 S<br>s10,2/t10 D48,3 H-L045/PB ss,nb/sl | VI-14092019 | VI-13032020 |             |             |             |    |
|                               |                                  |                                                                         |             |             |             |             |             |    |

Einde handleiding.